## Webex Admin - Webex U Flow

#### This page is for Platform B, C, D, F & G Customers ONLY

ou MUST have a premium license and above with UC ONE/Communicator assigned to be able to use Webex for Broadworks Calling.

Hello Admin,

Welcome to WEBEX!! As the admin for your company you will need to complete the below evolve Anywhere with Webex Onboarding Process. Below you will find instructions on onboarding and links to the admin site. If you have any questions, feel free to call or email your account manager or call our support center.

# \*\*\* If you already had a Webex account and used your company email address to open it, you must delete the old account first before proceeding below. For instructions on how to delete your other account click here

| Delete your free Webex account                                                                                                    |                                                         |                         |  |  |
|----------------------------------------------------------------------------------------------------|---------------------------------------------------------|-------------------------|--|--|
| You're free to keep your free account indefinitely. But if you do decide to delete it, whatever your reason, it'll take you less than a minute. |                                                         |                         |  |  |
| Cisco Webex My Profile My<br>Settings                                                                                                    | y Devices Message & Meetings About Sign O               | hut                     |  |  |
|                                                                                                    |                                                         |                         |  |  |
|                                                                                                    | Alison Cassidy                                          | English (United States) |  |  |
|                                                                                                    |                                                         | Delete Account          |  |  |
|                                                                                                    | MEBEX SP ADURESS<br>acassidy@seeapl.call.ciscospark.com |                         |  |  |

Please ensure the Admin has set up their account first Prior to sending the verification link to end users. Once this step is completed sign into your Admin portal. Once the admin completes the verification the Control hub enterprise is built.

Verification Link: Click here!

Admin Portal Link: Click here!

Once the Administrator has completed the verification and logged into the admin portal the verification link can be sent to all end users.

click here!

#### Step 1:

You will be required to add your company email address and verify it before using Evolve Anywhere with Webex. To set up your company email address for webex click here!

The above link will direct you to the email verification page. On this Page please you will follow step 1 below and enter your **OSSmosis User ID. This Must include** "@voip.evolveip.net" and your application password.

If you do not have your application password, please see your company admin to reset it. This can be done via the application reset instructions provided here.

application password link here.

#### Step 2:

Now that you have your Ossmosis User ID, you will need to enter it here.

#### Sample User ID Scenarios

Direct Dial Users USER ID: <u>5557779900@voip.evolveip.net</u> Extension Only Users USER ID: <u>5557779900.5676@voip.evolveip.net</u> Always remember to add <u>@voip.evolveip.net</u> after you enter your user ID

| SEVOLVE IP                        |  |
|-----------------------------------|--|
| Enter your username ()            |  |
| 5557779900.9999@voip.evolveip.net |  |
|                                   |  |
| Submit                            |  |
| Sublint                           |  |
|                                   |  |
|                                   |  |
|                                   |  |
|                                   |  |
|                                   |  |

#### Step 3:

Once you enter your Ossmosis User ID you will be redirected to enter your company email

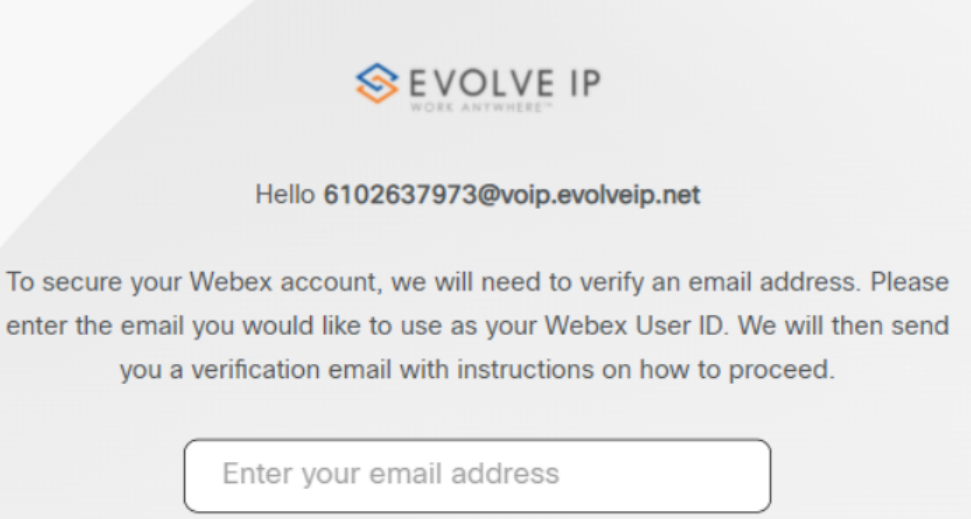

Email is required

Subm

|                | Hello 6102637973@voip.evolveip.net                                |
|----------------|-------------------------------------------------------------------|
| To secure your | r Webex account, we will need to verify an email address. Please  |
| enter the emai | il you would like to use as your Webex User ID. We will then send |
| you a          | a verification email with instructions on how to proceed.         |
|                | ymatos+8@evolveip.net                                             |
|                |                                                                   |
|                |                                                                   |
|                |                                                                   |
|                |                                                                   |
|                |                                                                   |
|                |                                                                   |

#### <u>Step 4:</u>

Once you enter your email address you will receive an email from no\_Reply@webex.com

Here you will click on Join now where you will get email and user ID Validation.

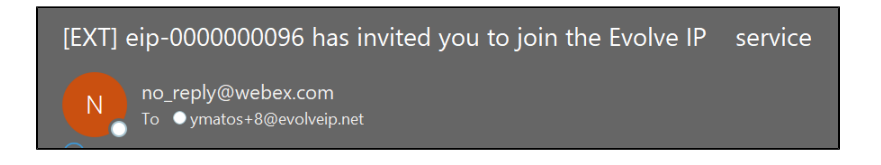

## Your calling service just got an upgrade

Welcome to Evolve IP

You're invited! Your team can now use Evolve IP to communicate and collaborate in one place, from anywhere, with a seamless calling, messaging and meeting experience.

Ready to join them?

Join now

The Evolve IP Team

Need help? Contact us.

#### Step 5:

After you select JOIN NOW from your email, you will be redirected to a new page where the provisioning will complete. Once it states your email has been validated and you are provisioned as in the example below you will be able to sign into your downloaded Webex application.

| EVOLVE IP                                                                                                    |
|----------------------------------------------------------------------------------------------------|
| Email Validated                                                                                                    |
| Provisioned                                                                                                    |
| Congratulations. Your email address has been verified.                                                                           |
|                                                                                                    |
|                                                                                                    |
|                                                                                                    |
|                                                                                                    |
|                                                                                                    |
|                                                                                                    |
| WEDEX by cisco By using Webex, you accept the Terms of Service, Privacy Statement, Notices & Disclaimers. Learn more about Webex |
|                                                                                                    |

## <u>Step 6:</u>

If you have not downloaded Webex before the email verification, you will need to download it now. If you do not have admin access to your PC please contact your IT administrator.

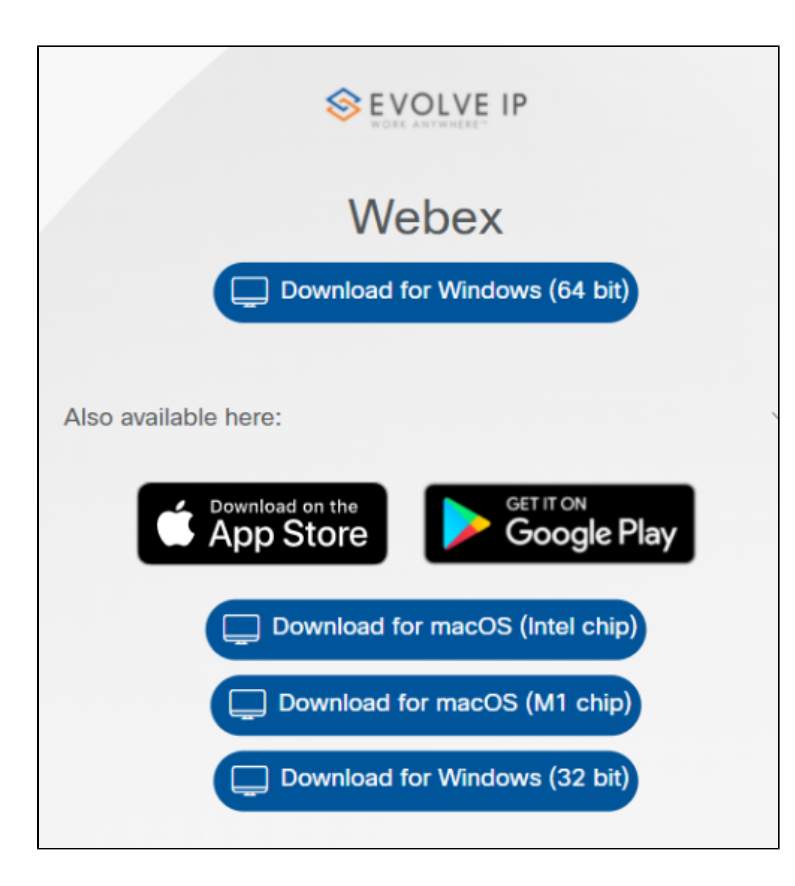

#### Step 7:

After confirming download enter your company email address. Since you have already verified the email you will be prompted for your OSSmosis User ID and application password after.

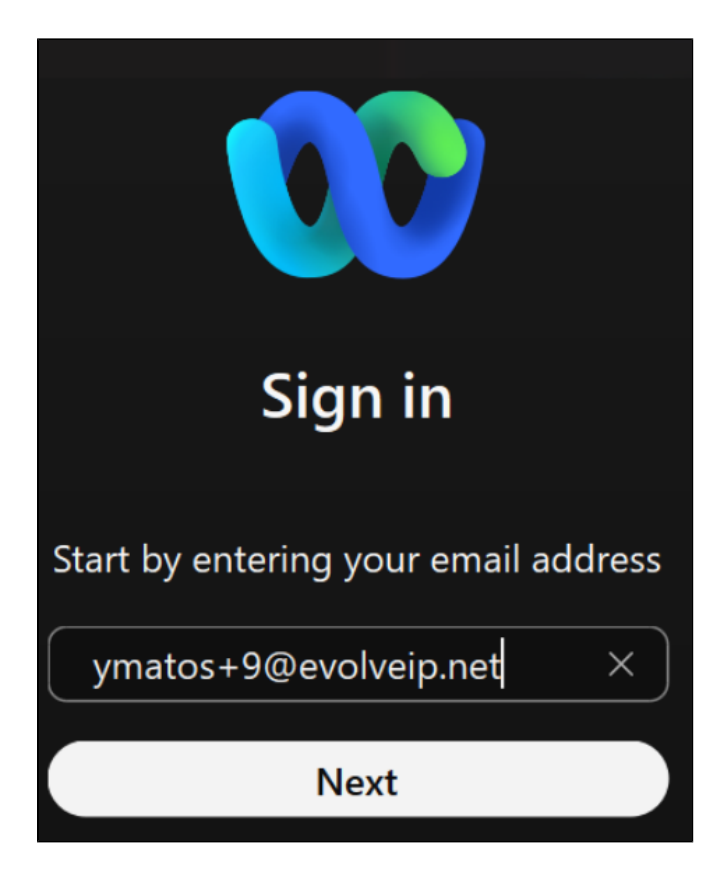

#### Step 8:

Enter your OSSmosis User ID and application password

|                             | Enter your username ()                                                                                                |
|-----------------------------|----------------------------------------------------------------------------------------------------|
|                             | 6102637973@voip.evolveip.net                                                                                          |
|                             |                                                                                                    |
|                             |                                                                                                    |
|                             | Submit                                                                                                    |
|                             |                                                                                                    |
|                             |                                                                                                    |
|                             |                                                                                                    |
| webex by cisco By using Web | bex, you accept the <u>Terms of Service, Privacy Statement</u> , Notices & Disclaimers. Learn more <u>about Webex</u> |

## <u>Step 9:</u>

You are now signed in to your Evolve Anywhere with Webex application!!!

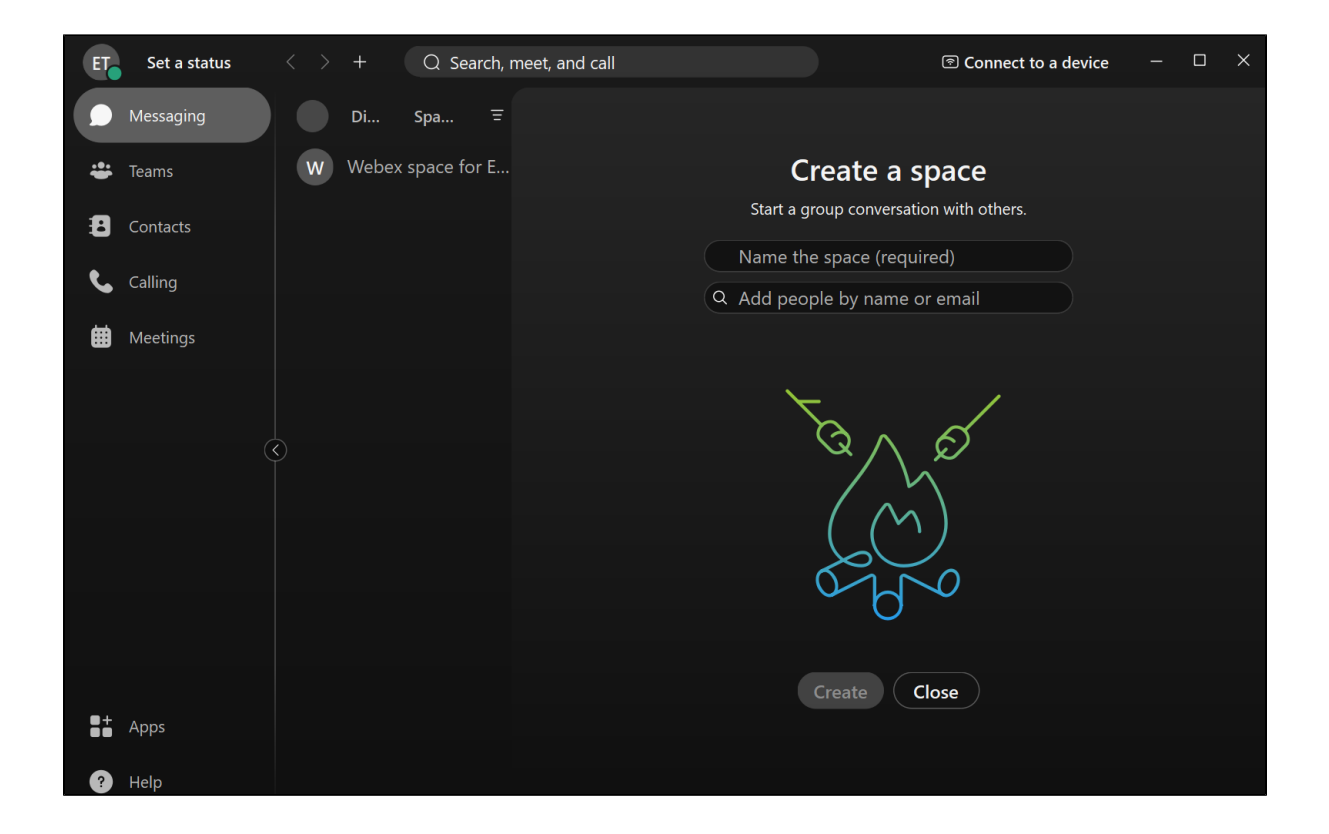